## Movendo arquivos e imagens entre um switch CatOS e um servidor TFTP via SNMP

## Contents

Introduction **Prerequisites** Requirements Componentes Utilizados **Conventions** Copiar uma configuração do servidor TFTP para o switch Catalyst executando CatOS **Step-by-Step Instructions** Verifique os resultados Solucionar problemas do processo Copiar uma configuração do switch Catalyst executando CatOS para o servidor TFTP **Step-by-Step Instructions** Verificar o processo Solucionar problemas do processo Copie uma imagem do software do sistema do servidor TFTP para o switch Catalyst executando CatOS **Step-by-Step Instructions** Verificar o processo Solucionar problemas do processo Copie uma imagem de software do sistema do switch Catalyst executando CatOS para o servidor TFTP **Step-by-Step Instructions** Verificar o processo Solucionar problemas do processo Exemplo de Script UNIX Apêndice A — Detalhes de objetos MIB Informações Relacionadas

## **Introduction**

Este documento descreve como mover arquivos de configuração e imagens de software de sistema entre um switch com os Catalyst Operating Systems (CatOS) e um servidor do Trivial File Transfer Protocol (TFTP) em UNIX com o Simple Network Management Protocol (SNMP).

## **Prerequisites**

**Requirements** 

Verifique se você pode fazer ping no endereço IP do servidor TFTP a partir do switch Catalyst:

```
Cat6509> (enable) ping 171.68.191.135

!!!!!

----171.68.191.135 PING Statistics----

5 packets transmitted, 5 packets received, 0% packet loss

round-trip (ms) min/avg/max = 2/2/2

Esses procedimentos são:
```

- Não aplicável a Switches Catalyst baseados em Software Cisco IOS®, como as séries Catalyst 2900/3500XL.
- Não aplicável aos módulos MSFC e MSFC2 da série Catalyst 6000 com software Cisco IOS.
- Não-aplicável se a série de comunidade leitura/gravação de SNMP não estiver configurada ou não for conhecida do Switch. Consulte <u>Como configurar séries de comunidade SNMP</u> para obter o procedimento detalhado sobre como configurar as séries de comunidade SNMP.
- Baseado na sintaxe de linha de comando de utilitários NET-SNMP (previamente conhecidos como UCD-SNMP). 
   <sup>III</sup>Se você tiver outros aplicativos SNMP, como HP Open View ou NetView, a sintaxe pode ser diferente desses exemplos.
- Baseado em <u>CISCO-STACK-MIB</u>, que é suportado pelo Catalyst OS desde a versão inicial do software do módulo supervisor. Consulte a página <u>MIBs suportadas pelo produto</u> em Cisco.com para verificar se o switch é compatível com <u>CISCO-STACK-MIB</u>. Estes objetos MIB deste MIB são usados:

| Nome do objeto<br>MIB | OID                    |
|-----------------------|------------------------|
| tftpHost              | .1.3.6.1.4.1.9.5.1.5.1 |
| tftpFile              | .1.3.6.1.4.1.9.5.1.5.2 |
| tftpModule            | .1.3.6.1.4.1.9.5.1.5.3 |
| tftpAction            | .1.3.6.1.4.1.9.5.1.5.4 |
| tftpResult            | .1.3.6.1.4.1.9.5.1.5.5 |

Consulte o Apêndice A para obter mais informações sobre esses objetos MIB com definições.

### **Componentes Utilizados**

As informações neste documento são baseadas nos switches que executam somente o software Catalyst OS.

The information in this document was created from the devices in a specific lab environment. All of the devices used in this document started with a cleared (default) configuration. If your network is live, make sure that you understand the potential impact of any command.

### **Conventions**

Em todos os exemplos, esses valores são usados para ilustração:

- Switch Catalyst 6509 com CatOS
- 172.16.99.66 = endereço IP do Switch Catalyst 6509

- private = série de comunidade SNMP de leitura e gravação. Use a série de leitura/gravação configurada no Switch. Verifique isso com o comando show snmp na CLI do switch.
- público = string de comunidade somente leitura do SNMP. Use a série somente leitura configurada no seu Switch. Verifique isso com o comando show snmp na CLI do switch.
- 171.68.191.135 = endereço IP do servidor TFTP

Esta é a sintaxe dos comandos snmpset e snmpwalk nestes exemplos:

```
snmpset [options...] <hostname> {<community>} [<objectID> <type> <value> ...] snmpwalk
[options...] <hostname> {<community>} [<objectID>]
```

Consulte as <u>Convenções de Dicas Técnicas da Cisco para obter mais informações sobre</u> <u>convenções de documentos.</u>

### <u>Copiar uma configuração do servidor TFTP para o switch</u> <u>Catalyst executando CatOS</u>

Essas etapas o guiam pelo processo de cópia de um arquivo de configuração.

### **Step-by-Step Instructions**

Conclua estes passos:

- 1. Crie um novo arquivo, switch-config, no diretório /tftpboot do servidor de TFTP. No UNIX, use esta sintaxe: **touch <nome do arquivo>.** touch switch-config
- Altere as permissões do arquivo para 777. Use esta sintaxe: chmod <permissions> <filename>.
   chmod 777 switch-config
- 3. Defina o endereço IP do servidor TFTP com o objeto MIB tftpHost:
   % snmpset 172.16.99.66 private .1.3.6.1.4.1.9.5.1.5.1.0 s 171.68.191.135
   enterprises.9.5.1.5.1.0 = "171.68.191.135"
- 4. Defina o nome do arquivo TFTP que você usará para copiar a configuração, com o objeto MIB **tftpFile**:

```
% snmpset 172.16.99.66 private .1.3.6.1.4.1.9.5.1.5.2.0 s switch-config
enterprises.9.5.1.5.2.0 = switch-config
```

5. Selecione o módulo no switch Catalyst onde a configuração será entregue, com o objeto MIB tftpModule. Selecione o módulo Supervisor e não o módulo MSFC ou MSFC2, caso contrário ele falhará. Verifique o número do módulo correto para o comando snmpset com um comando show module na CLI do switch. Uma saída típica é:

| Mođ                                                                            | Slot  | Ports | Module-Type               | Model            | Sub | Status |
|--------------------------------------------------------------------------------|-------|-------|---------------------------|------------------|-----|--------|
|                                                                                |       |       |                           |                  |     |        |
| 2                                                                              | 2     | 2     | 1000BaseX Supervisor      | WS-X6K-SUP1A-2GE | yes | ok     |
| 16                                                                             | 2     | 1     | Multilayer Switch Feature | WS-F6K-MSFC      | no  | OK     |
|                                                                                |       |       |                           |                  |     |        |
| <s< td=""><td>snip&gt;</td><td>-</td><td></td><td></td><td></td><td></td></s<> | snip> | -     |                           |                  |     |        |

Na saída do exemplo, o número do módulo Supervisor é 2 e está no slot número 2. Use 2 para definir o objeto MIB **tftpModule**:

% snmpset 172.16.99.66 private .1.3.6.1.4.1.9.5.1.5.3.0 i 2

enterprises.9.5.1.5.3.0 = 2

6. Use o objeto MIB tftpAction para definir o arquivo de configuração do switch que será transferido do servidor TFTP para o switch com o valor do objeto MIB 2 = downloadConfig. Consulte os detalhes do objeto MIB no <u>Apêndice A</u>:

```
% snmpset 172.16.99.66 private .1.3.6.1.4.1.9.5.1.5.4.0 i 2
enterprises.9.5.1.5.4.0 = 2
```

### Verifique os resultados

Para verificar os resultados dessas operações, execute uma destas etapas:

1. Pesquise o objeto MIB **tftpGrp (.1.3.6.1.4.1.9.5.1.5)** e compare os resultados com o Apêndice A:

```
% snmpwalk 172.16.99.66 public .1.3.6.1.4.1.9.5.1.5
enterprises.9.5.1.5.1.0 = "171.68.191.135"
    !--- IP address of the TFTP server enterprises.9.5.1.5.2.0 = "switch-config" !--- name of
the switch configuration file enterprises.9.5.1.5.3.0 = 2 !--- Module number. In this case,
Supervisor module enterprises.9.5.1.5.4.0 = 2 !--- TFTP action. 2 = Download configuration
from TFTP server to the switch enterprises.9.5.1.5.5.0 = 2 !--- Result of the TFTP action,
2 = Success
```

 Pesquise o objeto MIB tftpResult e compare a saída com os detalhes do objeto MIB no <u>Apêndice A</u>:

```
% snmpwalk 172.16.99.66 public .1.3.6.1.4.1.9.5.1.5.5
enterprises.9.5.1.5.5.0 = 2
!--- Result of the TFTP action, 2 = Success
```

### Solucionar problemas do processo

Se o download for bem-sucedido, a saída do objeto MIB será igual a 2 (ou sucesso). Se você receber alguma outra saída, compare-a com o <u>Apêndice A</u> para o objeto **tftpResult** e siga as etapas apropriadas.

# Copiar uma configuração do switch Catalyst executando CatOS para o servidor TFTP

Essas etapas o guiam pelo processo de cópia de um arquivo de configuração.

### Step-by-Step Instructions

Conclua estes passos:

- 1. Crie um novo arquivo, switch-config, no diretório /tftpboot do servidor de TFTP. No UNIX, use esta sintaxe: **touch <nome do arquivo>.** touch switch-config
- Altere as permissões do arquivo para 777 com esta sintaxe: chmod <permissions> <filename>.
   chmod 777 switch-config
- 3. Defina o endereço IP do servidor TFTP com o objeto MIB tftpHost. A sintaxe é: % snmpset 172.16.99.66 private .1.3.6.1.4.1.9.5.1.5.1.0 s 171.68.191.135

enterprises.9.5.1.5.1.0 = "171.68.191.135"

 Defina o nome do arquivo TFTP que você usará para copiar a configuração, com o objeto MIB tftpFile:

```
% snmpset 172.16.99.66 private .1.3.6.1.4.1.9.5.1.5.2.0 s switch-config
enterprises.9.5.1.5.2.0 = switch-config
```

5. Selecione o módulo no switch Catalyst onde a configuração será entregue, com o objeto MIB tftpModule. Selecione o módulo Supervisor e não o módulo MSFC ou MSFC2, caso contrário ele falhará. Verifique o número do módulo correto para o comando snmpset com um comando show module na CLI do switch. Uma saída típica é:

| Mođ | Slot | Ports | Module-Type               | Model            | Sub | Status |
|-----|------|-------|---------------------------|------------------|-----|--------|
|     |      |       |                           |                  |     |        |
| 2   | 2    | 2     | 1000BaseX Supervisor      | WS-X6K-SUP1A-2GE | yes | ok     |
| 16  | 2    | 1     | Multilayer Switch Feature | WS-F6K-MSFC      | no  | OK     |
|     |      |       |                           |                  |     |        |

```
--<snip>--
```

Na saída do exemplo, o número do módulo Supervisor é 2 e está no slot número 2. Use 2 para definir o objeto MIB **tftpModule**:

```
% snmpset 172.16.99.66 private .1.3.6.1.4.1.9.5.1.5.3.0 i 2
enterprises.9.5.1.5.3.0 = 2
```

6. Use o objeto MIB tftpAction para definir que o arquivo de configuração do switch deve ser transferido do servidor TFTP para o switch com o valor do objeto MIB 3 = uploadConfig. Consulte os detalhes do objeto MIB no <u>Apêndice A</u>:

```
% snmpset 172.16.99.66 private .1.3.6.1.4.1.9.5.1.5.4.0 i 3
enterprises.9.5.1.5.4.0 = 3
```

### Verificar o processo

Para verificar os resultados dessas operações, execute uma destas etapas:

1. Pesquise o objeto MIB **tftpGrp (.1.3.6.1.4.1.9.5.1.5)** e compare os resultados com o Apêndice A:

```
% snmpwalk 172.16.99.66 public .1.3.6.1.4.1.9.5.1.5
enterprises.9.5.1.5.1.0 = "171.68.191.135"
    !--- IP address of the TFTP server enterprises.9.5.1.5.2.0 = "switch-config" !--- name of
the switch configuration file enterprises.9.5.1.5.3.0 = 2 !--- Module number. In this case,
Supervisor module enterprises.9.5.1.5.4.0 = 1 !--- TFTP action enterprises.9.5.1.5.5.0 = 2
!--- Result of the TFTP action, 2 = Succes
```

2. Pesquise o objeto MIB **tftpResult** e compare a saída com os detalhes do objeto MIB no Apêndice A:

```
% snmpwalk 172.16.99.66 public .1.3.6.1.4.1.9.5.1.5.5
enterprises.9.5.1.5.5.0= 2
!--- Result of the TFTP action, 2 = Success
```

#### Solucionar problemas do processo

Se o download for bem-sucedido, a saída do objeto MIB será igual a 2 (ou sucesso). Se você receber alguma outra saída, compare-a com o <u>Apêndice A</u> para o objeto **tftpResult** e siga as etapas apropriadas.

**Observação:** este procedimento transfere as configurações padrão e não padrão do switch, conforme visto na saída do comando **show config all** na CLI do switch no modo de ativação. O comando show config no Switch mostra apenas as configurações não padrão.

# Copie uma imagem do software do sistema do servidor TFTP para o switch Catalyst executando CatOS

Essas etapas o guiam pelo processo de cópia de uma imagem de software.

### **Step-by-Step Instructions**

Conclua estes passos:

- 1. Faça o download da imagem do arquivo de imagem correto do Supervisor e coloque-o no diretório /tftpboot no servidor TFTP. Nesse exemplo, cat6000-sup.5-4-2a.bin é usado para ilustrar.
- 2. Altere as permissões do arquivo para **777** com esta sintaxe: **chmod <permissions> <filename>.**

chmod 777 cat6000-sup.5-4-2a.bin

- 3. Defina o endereço IP do servidor TFTP que usa o objeto MIB tftpHost:
   % snmpset 172.16.99.66 private .1.3.6.1.4.1.9.5.1.5.1.0 s 171.68.191.135
   enterprises.9.5.1.5.1.0 = "171.68.191.135"
- 4. Defina o nome do arquivo de TFTP que você utilizará para copiar o arquivo de imagem: % snmpset 172.16.99.66 private .1.3.6.1.4.1.9.5.1.5.2.0 s cat6000-sup.5-4-2a.bin enterprises.9.5.1.5.2.0 = "cat6000-sup.5-4-2a.bin"
- 5. Neste exemplo, o número do módulo Supervisor é 2 e está no slot número 2 como visto na saída do comando show module. Use 2 para definir o objeto MIB tftpModule:
  % snmpset 172.16.99.66 private .1.3.6.1.4.1.9.5.1.5.3.0 i 2 enterprises.9.5.1.5.3.0 = 2

Isso significa que a imagem do CatOS presente no diretório /tftpboot no servidor TFTP é transferida para a flash do módulo Supervisor conforme visto na saída do comando show flash.

6. Use o objeto MIB tftpAction para definir que o arquivo de imagem é transferido do servidor TFTP para o switch com o valor do objeto MIB 4 = downloadSw. Consulte os detalhes do objeto MIB no <u>Apêndice A</u>:

```
% snmpset 172.16.99.66 private .1.3.6.1.4.1.9.5.1.5.4.0 i 4
enterprises.9.5.1.5.4.0 = 4
```

### Verificar o processo

Para verificar os resultados dessas operações, execute uma destas etapas:

1. Pesquise o objeto MIB **tftpGrp (.1.3.6.1.4.1.9.5.1.5)** e compare os resultados com o Apêndice A:

```
% snmpwalk 172.16.99.66 public .1.3.6.1.4.1.9.5.1.5
enterprises.9.5.1.5.1.0 = "171.68.191.135"
    !--- IP address of the TFTP server enterprises.9.5.1.5.2.0 = "cat6000-sup.5-4-2a.bin" !---
name of the switch image file enterprises.9.5.1.5.3.0 = 0 enterprises.9.5.1.5.4.0 = 4 !---
TFTP action, 4 = downloadSw enterprises.9.5.1.5.5.0 = 1 !--- Result of the TFTP action, 1 =
In Process
```

**Observação:** a última entrada mostra que a transferência de imagem está em andamento. Aguarde alguns minutos e, em seguida, pesquise o objeto **tftpResult** MIB novamente para verificar se ele foi transferido com êxito. Essa etapa pode levar alguns minutos para ser concluída, dependendo do tamanho do arquivo de imagem (bytes). Enquanto o processo de transferência de imagem está em andamento, se você emitir um comando **show flash** no switch, você verá:

Cat6509> (enable) show flash TFTP session in progress. Try again later.

2. Pesquise o objeto MIB **tftpResult** e compare a saída com os detalhes do objeto MIB no Apêndice A:

```
% snmpwalk 172.16.99.66 public .1.3.6.1.4.1.9.5.1.5.5
enterprises.9.5.1.5.5.0 = 2
!--- Result of the TFTP action, 2 = Success
```

### Solucionar problemas do processo

Se o download for bem-sucedido, a saída do objeto MIB será igual a 2 (ou sucesso). Se você receber outra saída, compare-a com o <u>Apêndice A</u> para o objeto **tftpResult** e siga as etapas apropriadas.

Quando a transferência de imagem for concluída com êxito, verifique se o tamanho do arquivo de imagem (bytes) corresponde ao mostrado na saída do comando **show flash** para o arquivo no servidor TFTP (cat6000-sup.5-4-2a.bin, neste exemplo).

## Copie uma imagem de software do sistema do switch Catalyst executando CatOS para o servidor TFTP

Essas etapas o guiam pelo processo de cópia de uma imagem de software.

### **Step-by-Step Instructions**

Conclua estes passos:

- 1. Crie um novo arquivo **image.bin** no diretório **/tftpboot** do servidor TFTP. No UNIX, use esta sintaxe: **touch <nome do arquivo>.** Use **.bin** como a extensão de arquivo. touch image.bin
- 2. Altere as permissões do arquivo para **777** com a sintaxe: **chmod <permissions> <filename>**. chmod 777 image.bin
- 3. Defina o endereço IP do servidor TFTP usando o objeto MIB tftpHost : % snmpset 172.16.99.66 private .1.3.6.1.4.1.9.5.1.5.1.0 s 171.68.191.135 enterprises.9.5.1.5.1.0 = "171.68.191.135"
- 4. Defina o nome do arquivo TFTP que você usará para copiar o arquivo de imagem com o objeto MIB **tftpFile** :

% snmpset 172.16.99.66 private .1.3.6.1.4.1.9.5.1.5.2.0 s image.bin
enterprises.9.5.1.5.2.0 = "image.bin"

5. Neste exemplo, o número do módulo Supervisor é 2 e está no slot número 2 como visto na saída do comando show module. Use 2 para definir o objeto MIB tftpModule:
% snmpset 172.16.99.66 private .1.3.6.1.4.1.9.5.1.5.3.0 i 2

```
enterprises.9.5.1.5.3.0 = 2
```

Isso significa que a imagem do CatOS que é executada no módulo Supervisor em Flash é transferida para o servidor TFTP, conforme visto na saída do comando **show flash**.

6. Use o objeto MIB tftpAction para definir que o arquivo de imagem é transferido do servidor

TFTP para o switch com o valor do objeto MIB **5 = uploadSw**. Consulte os detalhes do objeto MIB no <u>Apêndice A</u>:

```
% snmpset 172.16.99.66 private .1.3.6.1.4.1.9.5.1.5.4.0 i 5
enterprises.9.5.1.5.4.0 = 5
```

### Verificar o processo

Para verificar os resultados dessas operações, execute uma destas etapas:

1. Pesquise o objeto MIB **tftpGrp (.1.3.6.1.4.1.9.5.1.5)** e compare os resultados com o Apêndice A:

```
% snmpwalk 172.16.99.66 public .1.3.6.1.4.1.9.5.1.5
enterprises.9.5.1.5.1.0 = "171.68.191.135"
    !--- IP address of the TFTP server enterprises.9.5.1.5.2.0 = "image.bin" !--- name of the
switch image file enterprises.9.5.1.5.3.0 = 2 !--- Module number. In this case, Supervisor
module enterprises.9.5.1.5.4.0 = 5 !--- TFTP action, 5 = uploadSw enterprises.9.5.1.5.5.0 =
1 !--- Result of the TFTP action, 1 = In Process
```

**Observação:** a última entrada mostra que a transferência de imagem está em andamento. Aguarde alguns minutos e, em seguida, pesquise o objeto **tftpResult** MIB novamente para verificar se ele foi transferido com êxito. Essa etapa pode levar alguns minutos para ser concluída, dependendo do tamanho do arquivo de imagem (bytes).

2. Pesquise o objeto MIB **tftpResult** e compare a saída com os detalhes do objeto MIB no Apêndice A:

% snmpwalk 172.16.99.66 public .1.3.6.1.4.1.9.5.1.5.5 enterprises.9.5.1.5.5.0 = 2 --> Result of the TFTP action, 2 = Success

### Solucionar problemas do processo

Se o download for bem-sucedido, a saída do objeto MIB será igual a 2 (ou sucesso). Se você receber outra saída, compare-a com o <u>Apêndice A</u> para o objeto **tftpResult** e siga as etapas apropriadas.

Quando a transferência de imagem for concluída com êxito, verifique se o tamanho do arquivo de imagem (bytes) corresponde à saída do comando **show flash** para o arquivo no servidor TFTP (**image.bin**, neste exemplo).

**Observação:** se você tiver várias imagens na flash (**show flash**), somente a imagem a partir da qual o módulo Supervisor foi inicializado será transferida para o servidor TFTP com este procedimento. Use o comando **show boot** para ver a variável BOOT =, que mostra qual imagem da flash é usada pelo módulo Supervisor para inicialização. Consulte <u>Atualizando Imagens de</u> <u>Software e Trabalhando com Arquivos de Configuração em Catalyst Switches</u> para obter mais informações.

## Exemplo de Script UNIX

**Observação:** esses scripts são fornecidos apenas como exemplos e não são suportados de nenhuma forma pela Cisco Systems.

Script para automatizar o arquivo de configuração e a migração do Cisco IOS em switches

```
# Script to automate config file & IOS migration of switches
# supporting STACK-MIB including 5000, 5500, 1400, 2900, 1200
if [ ! -f SW ] ;
then
echo
echo "File SW does not exist!!!"
echo
echo "Syntax is 'switch.sh'"
echo "where each line in file SW lists:"
echo "Switchname Filename Serverip Module# Moduleaction Community"
echo
echo "Switchname must resolve"
echo "Filename must exist in server tftpboot directory 777"
echo "Serverip is the ip of the server for the file"
echo "Module# is usually '1'"
echo "Module action is as per STACK-MIB: "
echo "- 2 - config file - server > switch"
echo "- 3 - config file - switch > server"
echo "- 4 - software image - server > switch"
echo "- 5 - software image - switch > server"
echo "Community is *write* community"
echo
exit
fi
cat SW |
while read SW
do
  SWNAME=\Qecho $SW | cut -d' ' -f 1\Q
  FILE=\Qecho $SW | cut -d' ' -f 2\Q
  SERVER=\Qecho $SW | cut -d' ' -f 3\Q
  MODULE=\Qecho $SW | cut -d' ' -f 4\Q
  ACTION=\Qecho $SW | cut -d' ' -f 5\Q
  CMTY=\Qecho $SW | cut -d' ' -f 6\Q
  echo
  echo $SWNAME
  echo $FILE
  echo $SERVER
  echo $MODULE
  echo SACTION
  echo $CMTY
  echo
  # '-t #' can be modified to adjust timeout
  snmpset -t 100 -c $CMTY $SWNAME .1.3.6.1.4.1.9.5.1.5.1.0 octetstring $SERVER
  sleep 5
  snmpset -t 100 -c $CMTY $SWNAME .1.3.6.1.4.1.9.5.1.5.2.0 octetstring $FILE
  sleep 5
  snmpset -t 100 -c $CMTY $SWNAME .1.3.6.1.4.1.9.5.1.5.3.0 integer $MODULE
  sleep 5
  snmpset -t 100 -c $CMTY $SWNAME .1.3.6.1.4.1.9.5.1.5.4.0 integer $ACTION
sleep 60
echo
echo Check Progress...
echo
echo
echo "Switch $SWNAME: \\c"; snmpget -t 100 -c $CMTY $SWNAME .1.3.6.1.4.1.9.5.1.5.5.0 | cut
-d":" -f 3
done
```

#### Switch Expect Script para Executar um Comando Específico no Switch

```
# Tested on Cat5000 with regular login; no error-checking
# except for number arguments, but will timeout on failure.
# Tacacs+ lines left in for future releases
set argc [llength $argv]
if { $argc < 4} {
       puts "Syntax is:"
        puts "(For system with no Tac+)"
        puts "switch.exp destination \"command\" vtypassword enapassword"
        exit 0 }
set destination [lindex $argv 0]
puts -nonewline "Where we're going: "
puts $destination
set command [lindex $argv 1]
puts -nonewline "What we're doing: "
puts $command
set vtypassword [lindex $argv 2]
puts -nonewline "What our password is (vty): "
puts $vtypassword
set enapassword [lindex $argv 3]
puts -nonewline "What our password is (enable): "
puts $enapassword
# username only for Tac+
set username [lindex $argv 4]
puts -nonewline "What our username is if Tac+: "
puts $username
#
set timeout 10
spawn telnet $destination
expect {
        "Enter password:" {
        send "$vtypassword\r" }
        "Username:" {
        send "$username\r"
        exec sleep 1
        expect "Password:"
        send "$vtypassword\r"
        }
        }
# Look for non-enable router 'prompt>'
expect -re "(^.*)(r\n{[^ ]+> })"
# Get into enable mode
send "enr"
expect {
        "password: " {
        send "$enapassword\r" }
        "Username:" {
        send "$username\r"
        exec sleep 1
        expect "Password:"
        send "$enapassword\r" }
        }
# Look for enable router 'prompt#'
expect -re "(^.*)(r\n{[^ ]+(enable) })"
# Send the command
send "$command\r"
expect {
        -re "(^.*)(r\n\[^ \]+ (enable) \s)" {
                append buffer $expect_out(1,string)
                }
        -re "(^.*)(\r\n\ --More-- \$)" {
               append buffer $expect_out(1,string)
        send " "
        }
        -re "(^.*)(\r\n\ --More-- \$)" {
```

```
append buffer $expect_out(1,string)
send " "
}
# Done with command - disable prior to exit
send "disable\r"
expect -re "(^.*)(\r\n\[^ \]+> \$)"
exec sleep 1
send "logout"
```

Script Perl para exibir via SNMP a mesma saída de "show cam dynamic"

```
#!/usr/local/bin/perl
open(TABLE, "bridge-table.csv") || die "Cant' open file: $!\n";
while (<TABLE>) {
  ($vlan, $unicast_mac, $mod_ports) = split (/,/, $_);
write;
}
exit;
```

format STDOUT =
set cam permanent @<<<<<< @<< @<
\$unicast\_mac, \$mod\_ports, \$vlan</pre>

## Apêndice A — Detalhes de objetos MIB

| Obje<br>to              | tft                                       | pHost                                                                                                    |  |  |
|-------------------------|-------------------------------------------|----------------------------------------------------------------------------------------------------|--|--|
| OID                     | .1.                                       | .3.6.1.4.1.9.5.1.5.1                                                                                                    |  |  |
| Tipo                    | Di                                        | splayString                                                                                                    |  |  |
| Per<br>miss<br>ão       | lei                                       | tura-gravação                                                                                                    |  |  |
| Sint<br>axe             | 0                                         | CTET STRING (064)                                                                                                    |  |  |
| Stat<br>us              | At                                        | Atual                                                                                                    |  |  |
| MIB                     | <u>CI</u>                                 | SCO-STACK-MIB                                                                                                    |  |  |
| Des<br>criçã<br>o       | No<br>tra<br>de<br>tra<br>no<br>dis<br>de | ome do host de origem/destino para a<br>ansferência TFTP ou transferência de dispositivo<br>e armazenamento. Se o nome for para a<br>ansferência TFTP, pode ser o endereço IP ou o<br>ome do host. Se o nome para a transferência do<br>spositivo de armazenamento, ele está no formato<br>eviceName: (por exemplo, slot0:, slot1:) |  |  |
| OID<br>em<br>árvo<br>re | ::=<br>co<br>cis                          | <pre>= { iso(1) org(3) dod(6) internet(1) private(4) prporation(1) cisco(9) workgroup(5) scoStackMIB(1) tftpGrp(5) 1 }</pre>                                                                                                    |  |  |
| Objet                   | 0                                         | tftpFile                                                                                                    |  |  |
| OID                     |                                           | .1.3.6.1.4.1.9.5.1.5.2                                                                                                    |  |  |
| Tipo                    |                                           | DisplayString                                                                                                    |  |  |
| Permis                  |                                           | leitura-gravação                                                                                                    |  |  |

| são                                                                                             |                                                                                                    |                                                                                                    |  |  |  |
|-------------------------------------------------------------------------------------------------|----------------------------------------------------------------------------------------------------|----------------------------------------------------------------------------------------------------|--|--|--|
| Sintax                                                                                          | ĸe                                                                                                    | OCTET STRING (064)                                                                                                    |  |  |  |
| Status                                                                                          |                                                                                                    | Atual                                                                                                    |  |  |  |
| MIB                                                                                             |                                                                                                    | CISCO-STACK-MIB                                                                                                    |  |  |  |
| Descriç<br>ão                                                                                   |                                                                                                    | Nome do arquivo para a transferência TFTP ou<br>para a transferência de dispositivo de<br>armazenamento.                     |  |  |  |
| OID e<br>árvore                                                                                 | em<br>Ə                                                                                                    | ::= { iso(1) org(3) dod(6) internet(1) private(4)<br>corporation(1) cisco(9) workgroup(5)<br>ciscoStackMIB(1) tftpGrp(5) 2 } |  |  |  |
| Objet                                                                                           | 0                                                                                                    | tftpModule                                                                                                    |  |  |  |
| OID                                                                                             |                                                                                                    | .1.3.6.1.4.1.9.5.1.5.3                                                                                                    |  |  |  |
| Tipo                                                                                            |                                                                                                    | Número inteiro                                                                                                    |  |  |  |
| Permi<br>são                                                                                    | is                                                                                                    | leitura-gravação                                                                                                    |  |  |  |
| Status                                                                                          | S                                                                                                    | Atual                                                                                                    |  |  |  |
| Faixa                                                                                           |                                                                                                    | 0 - 16                                                                                                    |  |  |  |
| MIB                                                                                             |                                                                                                    | CISC O-STACK-MIB                                                                                                    |  |  |  |
| Descr<br>ão                                                                                     | ĩç                                                                                                    | Qual código/configuração do módulo é transferido.                                                                            |  |  |  |
| OID em<br>árvore ::= { ISO(1) org(3) DOD<br>enterprise(1) cisco(9) w<br>ciscoStackMIB(1) tftpGr |                                                                                                    | ::= { ISO(1) org(3) DOD(6) Internet(1) private(4)<br>enterprise(1) cisco(9) workgroup(5)<br>ciscoStackMIB(1) tftpGrp(5) 3 }  |  |  |  |
| Obje<br>to                                                                                      | tftpAction                                                                                                    |                                                                                                    |  |  |  |
| OID                                                                                             | .1                                                                                                    | 3.6.1.4.1.9.5.1.5.4                                                                                                    |  |  |  |
| Tipo                                                                                            | Ni                                                                                                    | úmero inteiro                                                                                                    |  |  |  |
| Per<br>miss<br>ão                                                                               | lei                                                                                                    | itura-gravação                                                                                                    |  |  |  |
| Stat<br>us                                                                                      | At                                                                                                    | tual                                                                                                    |  |  |  |
| Valo<br>res                                                                                     | <ol> <li>1. outros</li> <li>2. downloadConfig</li> <li>3. uploadConfig</li> <li>4. downloadSw</li> <li>5. uploadSw</li> <li>6. downloadFw</li> <li>7. uploadFw</li> </ol>                                                                                                    |                                                                                                    |  |  |  |
| MIB                                                                                             | CI                                                                                                    | SCO-STACK-MIB                                                                                                    |  |  |  |
| Des<br>criçã<br>o                                                                               | Se você definir esse objeto como um dos valores<br>aceitáveis, ele iniciará a ação solicitada com as<br>informações fornecidas em tftpHost, tftpFile,<br>tftpModule. downloadConfig(2): receber<br>configuração de host/upload de arquivoConfig(3):<br>enviar configuração para download de |                                                                                                    |  |  |  |

| OID<br>em<br>án/o | <ul> <li>pst/arquivoSw(4): receber imagem de software do pst/upload de arquivoSw(5): enviar imagem de pftware para download de host/arquivoFw(6):</li> <li>ceber imagem de firmware do host/arquivo ploadFw(7): enviar imagem de firmware para pst/arquivo Se você definir este objeto como palquer outro valor, obterá um erro.</li> <li>= { ISO(1) org(3) DOD(6) Internet(1) private(4) nterprise(1) cisco(9) workgroup(5)</li> </ul>                                                                                                    |   |  |
|-------------------|----------------------------------------------------------------------------------------------------|---|--|
| re                | ciscoStackMIB(1) tftpGrp(5) 4 }                                                                                                    |   |  |
| Objete            |                                                                                                    |   |  |
| OID               | .1.3.6.1.4.1.9.5.1.5.5                                                                                                    |   |  |
| Tipo              | Número inteiro                                                                                                    |   |  |
| Permi<br>são      | somente leitura                                                                                                    |   |  |
| Status            | Atual                                                                                                    |   |  |
| Valore            | 1. emAndamento         2. sucesso         3. noResponse         4. VáriasTentativas         5. noBuffers         6. noProcesses         7. badChecksum         8. tamanholncorreto         9. badFlash         10. serverError         11. userCanceled         12. wrongCode         13. fileNotFound         14. invalidTftpHost         15. invalidTftpModule         16. violação de acesso         17. unknownStatus         18. invalidStorageDevice         19. insufficientSpaceOnStorageDevice         20. insufficientDramSize         21. incompatibleImage |   |  |
| MIB               | CISCO-STACK-MIB                                                                                                    | ╡ |  |
| Descr             | ic Contém o resultado da solicitação de ação                                                                                                    | ╡ |  |
| ão                | TFTP mais recente                                                                                                    |   |  |
| OID e<br>árvore   | m<br>enterprise(1) cisco(9) workgroup(5)<br>ciscoStackMIB(1) tftpGrp(5) }                                                                                                    | ) |  |

## Informações Relacionadas

- Movendo arquivos e imagens entre um roteador e um servidor de TFTP através de SNMP
- Download de MIBs da Cisco
- Suporte Técnico e Documentação Cisco Systems